## TV(ワンセグ)について

AUDIO選択画面で TV をタッチすると、TV(ワンセグ)受信画面が表示されます。 [2] P.31

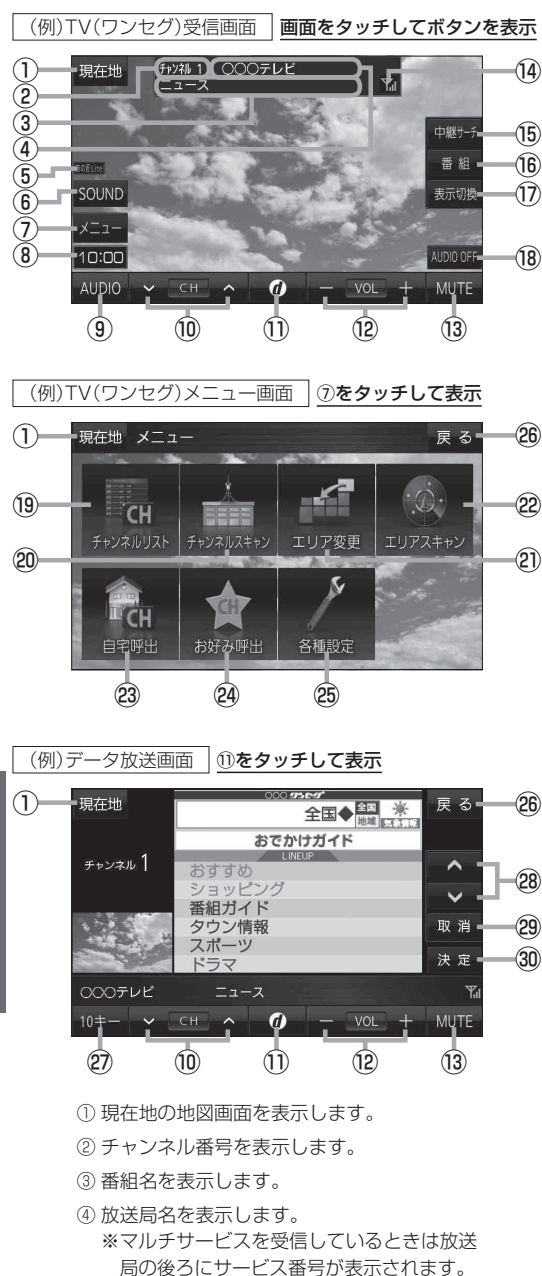

(5) 選択中の音の匠 /DSP を表示します。
 (5) アクトン・

- ⑥ SOUNDメニューを表示して、[音の匠/DSP] /[バランス/フェーダー]/[BASS/TREB]
   を設定します。[子 P.36
- ⑦ TV(ワンセグ)メニュー画面を表示します。
- ⑧現在の時刻を表示します。
- ④ AUDIO 選択画面を表示します。 P.31
- 10 選局します。
  ※ ▲ TUNE/TRACK ▶ ○でも操作できます。
  ※長押しすると自動選局を始め、放送局を受信すると自動で止まります。
- データ放送画面を表示します。
  ※データ放送画面でボタンをタッチすると、 TV(ワンセグ)受信画面に戻ります。
- ⑫ 音量を調整します。
- ③ 消音にします。
  ※もう一度タッチするか、音量を調整すると
  消音を解除します。
- ⑭ 電波状態を表示します。
- 15 中継・系列局のサーチをします。
- ⑯ 番組表を表示します。
- 1 ノーマルまたはワイド映像を切り換えます。
- 18 AUDIO モードを終了します。
- ⑲ チャンネルリスト画面を表示します。 [2] P.46
- ② チャンネルスキャン画面を表示します。
- 2 視聴エリア変更画面を表示します。
  2 ア.45
  2 エリアスキャンを実行します。
- 23 自宅チャンネルリストに切り換えます。
- 29 お好みチャンネルリストに切り換えます。
- <sup>25</sup> TV(ワンセグ)の各種設定を行います。
- <sup>20</sup> TV(ワンセグ)受信画面に戻ります。
- ② 10キーボタンを表示します。※データ放送時に使用します。
- ③ カーソルの移動、データ放送内容のスクロール をします。
- ② 1 つ前の画面に戻ります。
  ※データ放送によっては 取消 をタッチしても 戻れない場合があります。そのときは ▲ /
   ▼ でデータ放送画面内にある [戻る] など の項目にカーソルを移動させ 決定 をタッチ してください。
- ∞ 選んだ項目を決定(実行)します。

TV(ワンセグ)を見る